# FAQ 2. How to Submit VGM

1.第一种方法:在Pending Task的界面单独提交VGM?--P2

## 2.第二种方法:在提交补料的界面提交VGM?--P7

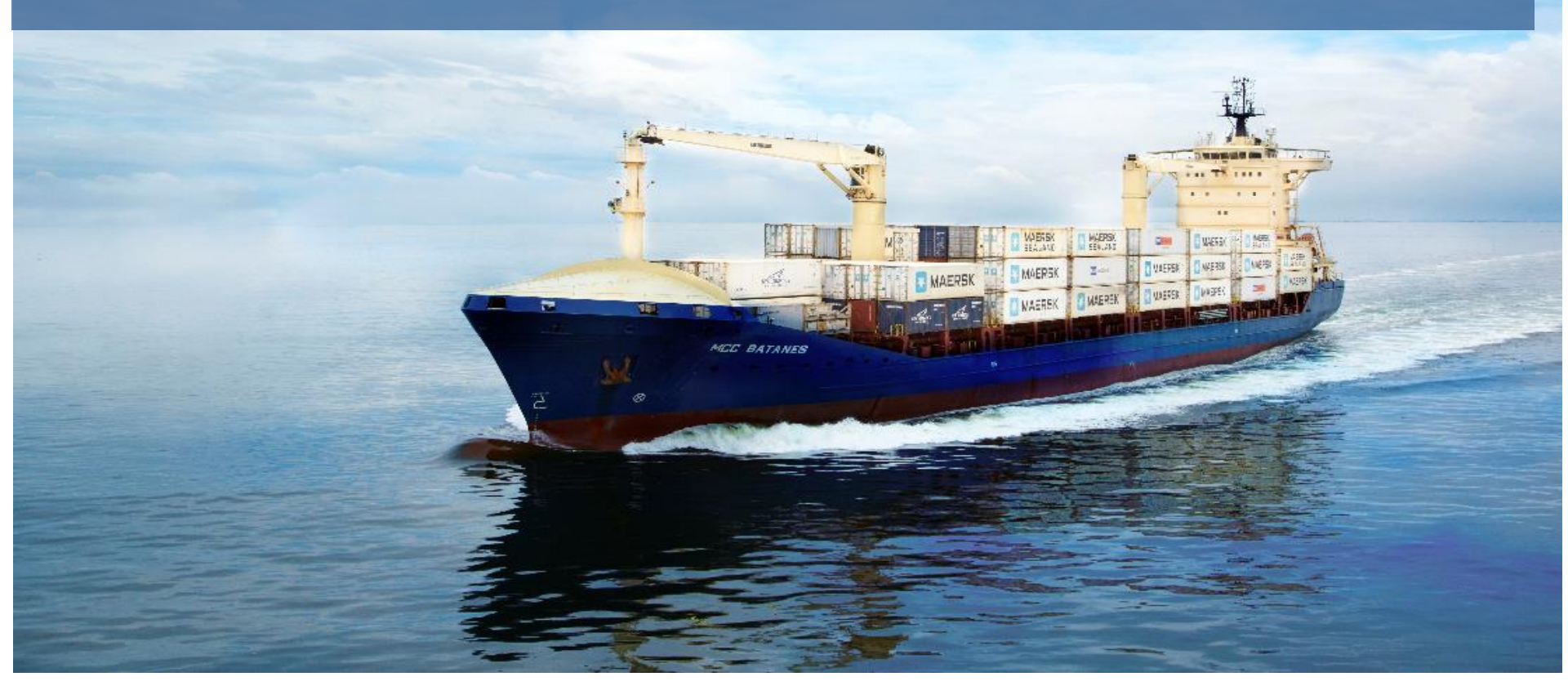

Owned by Live Help June 12, 2016

## 如何在线提交VGM?(第一种方法:在Pending Task的界面单独提交VGM)

#### 1. 登陆 my.mcc.com.sg 后, 请点击 My MCC 下面的 My Shipments

| Https://my.mcc.cor       | n.sg/dashboard<br>ools <u>H</u> elp                                    |                                           | A - 🖶 ک 🖬 - ک              | :: Му МСС ×        | n ★ ⊅           |  |
|--------------------------|------------------------------------------------------------------------|-------------------------------------------|----------------------------|--------------------|-----------------|--|
| ServiceNow 🗿 USI-SAM     | SCV - Single Customer Vie 🗿<br>My MCC Book Loo                         | Maersk Attendance Syste<br>kup Track Help | MyFinance                  | You a<br>English   | re logged in as |  |
| Му МСС                   | My Shipments A.<br>Submit Shipping Instructions<br>Approve Verify Copy |                                           |                            |                    |                 |  |
| Track by Shipment Binder | Print Bill of Lading<br>Print Waybill<br>Order Bill of Lading Form     | Booked Shipments                          | Your Tasks                 | Book New Shipments |                 |  |
| Shipment, B/L, Containe  | Notification<br>Q search                                               |                                           | Tou have no casks pending. | C Duplicate Exist  | ting Shipment   |  |
|                          |                                                                        |                                           |                            |                    |                 |  |

#### 2. 接着点击 Pending Tasks 这个选项, 再点击 VGM.

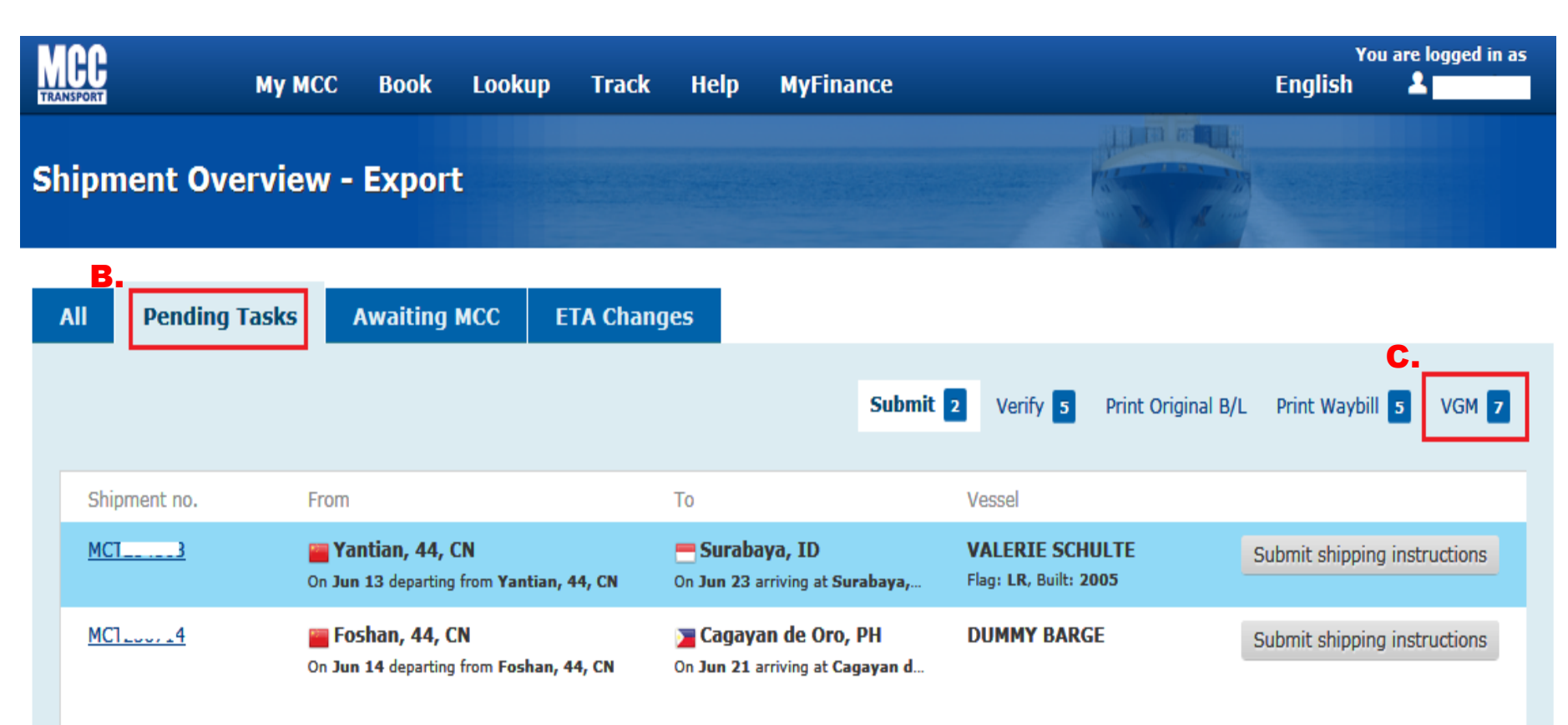

2 shipments in total

## 3. 在 Pending Tasks 下面的 VGM 的界面会显示所有需要您提交 VGM 的订舱号

| SPORT                                                          | My MCC Book Lookup Track                                                                                                    | Help MyFinance                                                                |                                                                               | You<br>English                | are logged in     |
|----------------------------------------------------------------|----------------------------------------------------------------------------------------------------|-------------------------------------------------------------------------------|-------------------------------------------------------------------------------|-------------------------------|-------------------|
| ipment Ove                                                     | erview - Export                                                                                                    |                                                                               |                                                                               |                               |                   |
| Pending                                                        | Tasks Awaiting MCC ETA Char                                                                                                    | iges                                                                          |                                                                               |                               |                   |
|                                                                |                                                                                                    | Submit                                                                        | 2 Verify <b>5</b> Print Original B/L                                          | Print Waybill                 | 5 VGM             |
| The Verified Gross<br>SOLAS requires the<br>vessel loading. Cl | s Mass (VGM) is the weight of the cargo inclu<br>he shipper to provide VGM in a "shipping doct<br>lick <u>here</u> to read more | iding dunnage and bracing plus<br>ument", either as part of the shi           | the tare weight of the container car<br>pping instruction or in a separate co | rying this car<br>ommunicatio | rgo.<br>n, before |
| Shipment no.                                                   | From                                                                                                    | То                                                                            | Vessel                                                                        | ъГ                            |                   |
| MCT2                                                           | <mark>三 Huangpu, 44, CN</mark><br>On <b>Jun 05</b> departing from Huangpu, 44, CN                                               | Dhaka, BD On Jun 17 arriving at Chittagong                                    | YUE AN YUN 12                                                                 | <b>.</b>                      | Submit VGM        |
| MCT2                                                           | Shuidong, 44, CN On Jun 06 departing from Shuidong, 44, CN                                                                      | Haiphong, 62, VN On Jun 18 arriving at Haiphong,                              | NAN HONG 933                                                                  |                               | Submit VGM        |
| MCT2                                                           | <b>Tantian, 44, CN</b><br>On <b>Jun 08</b> departing from <b>Yantian, 44, CN</b>                                                | <mark>— Jakarta, ID</mark><br>On <b>Jun 15</b> arriving at <b>Jakarta, ID</b> | KAYA<br>Flag: LR, Built: 2007                                                 |                               | Submit VGM        |
| MCT2:                                                          | <mark>ऒ</mark> Yantian, 44, CN<br>On Jun 08 departing from Yantian, 44, CN                                                      | — Jakarta, ID<br>On Jun 15 arriving at Jakarta, ID                            | KAYA<br>Flag: LR, Built: 2007                                                 |                               | Submit VGM        |
| MCT2                                                           | 📷 Jiangmen, 44, CN<br>On Jun 10 departing from Jiangmen, 44, CN                                                                 | E Kuching, 13, MY                                                             | DUMMY BARGE                                                                   |                               | Submit VGM        |
| MCT2                                                           | <mark>ऒ</mark> Yantian, 44, CN<br>On Jun 13 departing from Yantian, 44, CN                                                      | - Surabaya, ID<br>On Jun 23 arriving at Surabaya,                             | VALERIE SCHULTE<br>Flag: LR, Built: 2005                                      |                               | Submit VGM        |
| MCT2                                                           | <mark>三 Foshan, 44, CN</mark><br>On <b>Jun 14</b> departing from <b>Foshan, 44, CN</b>                                          | 🔀 Cagayan de Oro, PH<br>On Jun 21 arriving at Cagayan d                       | DUMMY BARGE                                                                   |                               | Submit VGM        |
| 7 items awaiting                                               | vgm                                                                                                    |                                                                               | 点击相应订舱号后面的<br>Submit VGM 进入下一个                                                | 界面                            |                   |

#### 4. 点击了 Submit VGM 的按钮后, 就会进入到 Shipment Binder 的 Containers 的界面

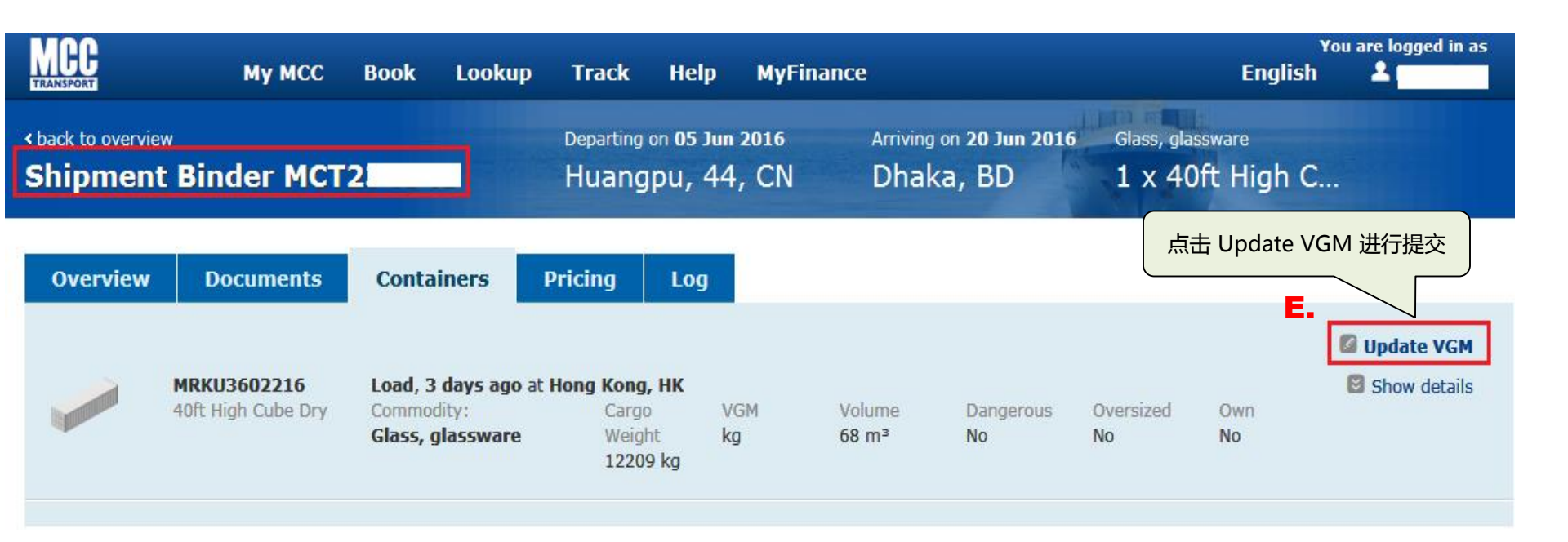

#### 5. 在以下界面录入数据,接着点击 Submit VGM,再点击 Confirm VGM 提交即可.

PS. VGM(Verified Gross Mass) = Gross cargo weight + Tare weight of container

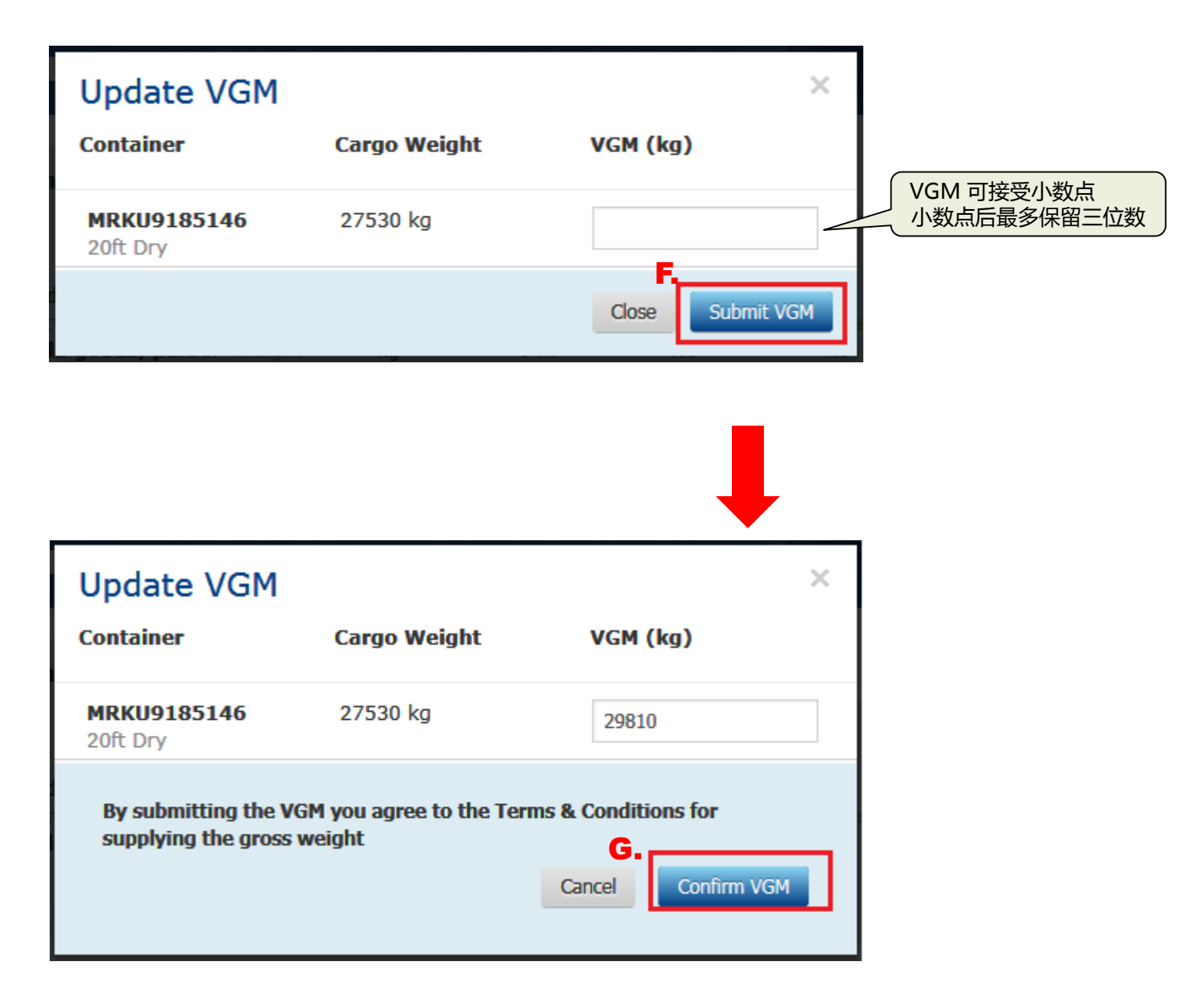

## 如何在线提交VGM?(第二种方法:在提交补料的界面提供VGM)

#### 1. 登陆 my.mcc.com.sg 后, 请点击 My MCC 下面的 My Shipments

| Https://my.mcc.com                                                 | m.sg/dashboard                                                      |                         | کی اور اور اور اور اور اور اور اور اور اور | С :: Му МСС × 🕥 🕅 対               | 7 Ø       |  |
|--------------------------------------------------------------------|---------------------------------------------------------------------|-------------------------|--------------------------------------------|-----------------------------------|-----------|--|
| <u>F</u> ile <u>E</u> dit <u>V</u> iew F <u>a</u> vorites <u>I</u> | ools <u>H</u> elp<br>SCV - Single Customer Vie 🥑                    | Maersk Attendance Syste |                                            |                                   |           |  |
| MCC                                                                | My MCC Book Loo                                                     | kup Track Help          | MyFinance                                  | You are logged in as<br>English 💄 |           |  |
| Му МСС                                                             | My Shipments<br>Submit Shipping Instructions<br>Approve Verify Copy |                         |                                            |                                   |           |  |
| Track by Shipment Binder                                           | Print Bill of Lading<br>Print Waybill<br>Order Bill of Lading Form  | Booked Shipments        | Your Tasks                                 | Book New Shipments                | Shipments |  |
| Shipment, B/L, Containe                                            | Notification<br>Q search                                            | <u>iipment Overview</u> | You have no tasks pending.                 | Duplicate Existing Shipment       |           |  |

2. 然后就会进入 All 的界面, 在方框中录入你的订舱号并点击 Search

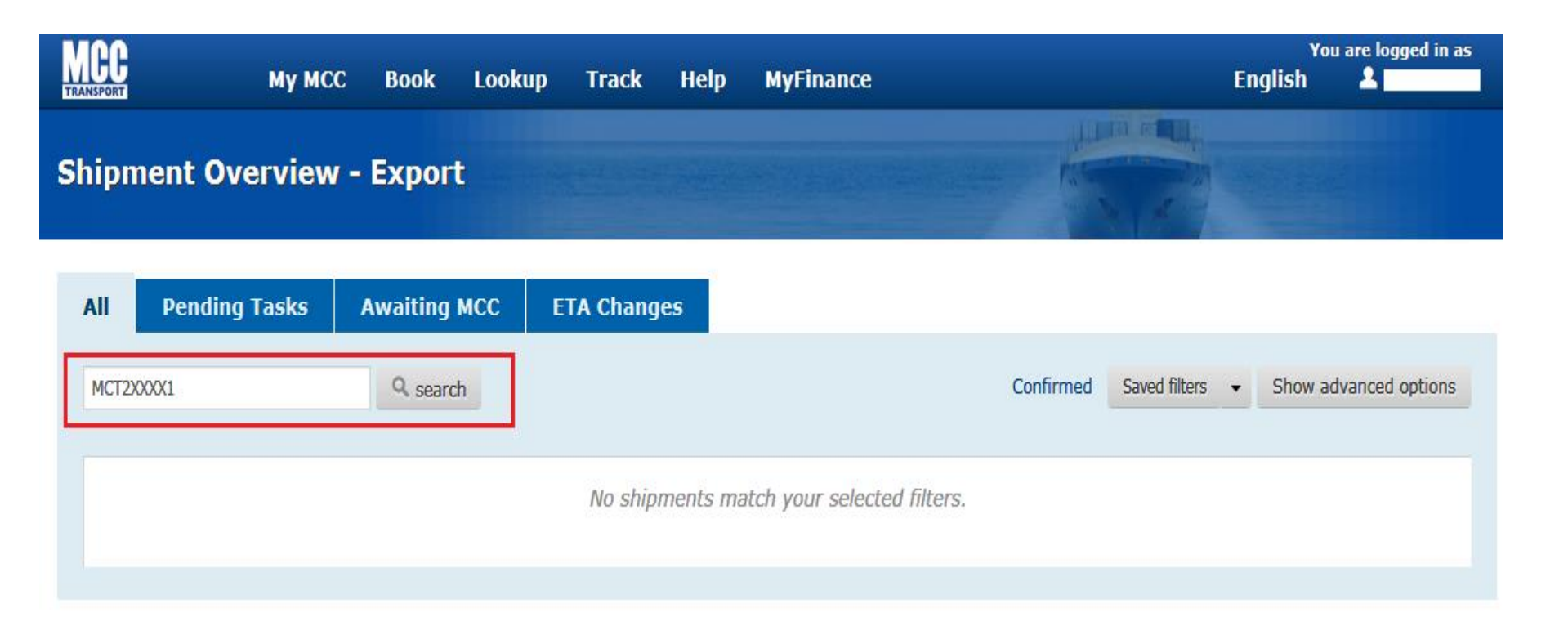

#### 3. 接着就会进入到 Overview 的界面,在这个界面点击Submit shipping instructions的按钮就可以进入到补料的界面.

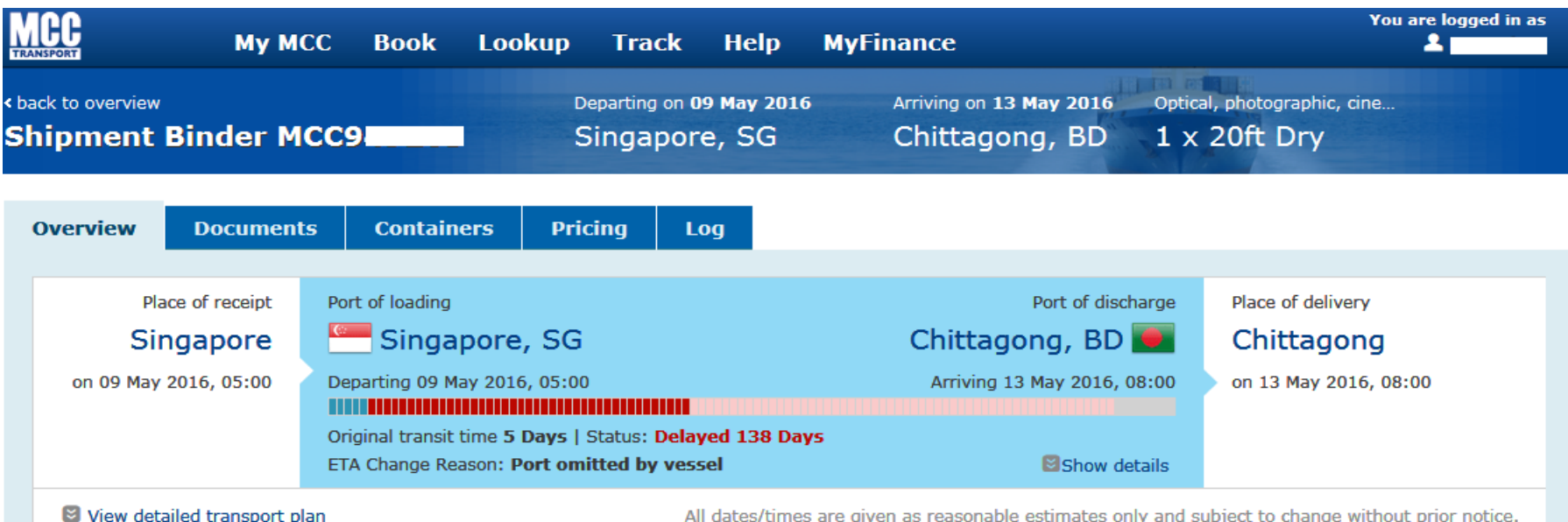

All dates/times are given as reasonable estimates only and subject to change without prior notice.

#### Shipment no. MCC9

| Merchant Haulage (CY) - Container Freight Station (CFS) |  |  |
|---------------------------------------------------------|--|--|
|                                                         |  |  |
|                                                         |  |  |
| n <b>(C</b>                                             |  |  |

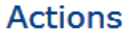

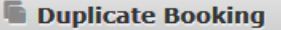

Amend Booking

Cancel Booking

#### Shipping instructions

You have not yet submitted your shipping instructions.

Submit shipping instructions

### 4. 在提交补料的第二个界面,即 Cargo Details 的界面可以找到VGM的方框.

PS. 通过补料提供的VGM 数据,在Review的界面虽然可以预览到该信息,但是VGM 是不会显示在提单上的.

VGM(Verified Gross Mass) = Gross cargo weight + Tare weight of container

|    |                                               |                                                                                                    |                       |               |                 |           | Hard Street of |                                                                                                    |  |  |
|----|-----------------------------------------------|----------------------------------------------------------------------------------------------------|-----------------------|---------------|-----------------|-----------|----------------|----------------------------------------------------------------------------------------------------|--|--|
| SI | nipping Instruct                              | ions for Shipm                                                                                                    | ient no. N            | NCT2          |                 | R         |                |                                                                                                    |  |  |
|    |                                               |                                                                                                    |                       |               |                 |           |                | A Contraction of the local distance of the local distance of the l |  |  |
|    | <b></b>                                       |                                                                                                    |                       |               |                 |           |                |                                                                                                    |  |  |
| 0  | Document Properties                           | 2. Cargo Details                                                                                                    | 3. Parties            | 4.            | Payment Details | 5. Review |                | > Next                                                                                                    |  |  |
|    | <b>F</b>                                      |                                                                                                    |                       |               |                 |           |                | < Previous                                                                                                    |  |  |
|    | Cargo Details                                 |                                                                                                    |                       |               |                 |           |                | Upload piece count details                                                                                                    |  |  |
|    | Commodity                                     | Tile, stone articles                                                                                                    |                       |               |                 |           |                |                                                                                                    |  |  |
|    | Specify and apply to all containers           | <ul> <li>All cargo details</li> <li>Directory of the second second seco</li></ul> |                       |               |                 |           |                |                                                                                                    |  |  |
|    |                                               |                                                                                                    |                       |               |                 |           |                |                                                                                                    |  |  |
|    |                                               | <ul> <li>Cargo description on</li> </ul>                                                                                                    | ıγ                    |               |                 |           |                |                                                                                                    |  |  |
|    |                                               | O No, I specify all deta                                                                                                    | ils at container le   | evel          |                 |           |                |                                                                                                    |  |  |
|    | Cargo Description                             | Please click on "Apply De                                                                                                    | tails" after updating | g description |                 |           |                |                                                                                                    |  |  |
|    |                                               | L                                                                                                    |                       |               |                 |           |                |                                                                                                    |  |  |
|    | HS code (optional)                            |                                                                                                    |                       |               |                 |           |                |                                                                                                    |  |  |
|    |                                               | Apply details                                                                                                    |                       |               |                 |           |                |                                                                                                    |  |  |
|    | Container List                                |                                                                                                    |                       |               |                 |           |                |                                                                                                    |  |  |
|    | TGHU1721740                                   | No.of packages Kin                                                                                                    | d of packages         | Weight (kg)   | Volume (m³)     | VGM (kg)  |                |                                                                                                    |  |  |
|    | Edit container seals                          |                                                                                                    |                       |               |                 |           | $\leq$         | VGM 可接受小数点                                                                                                    |  |  |
|    | TGHU1733545 🜌                                 | No.of packages Kin                                                                                                    | d of packages         | Weight (kg)   | Volume (m³)     | VGM (kg)  |                | 小奴局归取夕休苗二世叙                                                                                                    |  |  |
|    | 20ft Dry<br>CN2498144<br>Edit container seals |                                                                                                    |                       |               |                 |           |                |                                                                                                    |  |  |